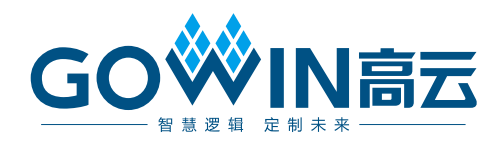

## Gowin EDP RX Desteer IP **用户指南**

IPUG1083-2.0,2024-06-07

#### 版权所有 © 2024 广东高云半导体科技股份有限公司

GO 《 N 高云、 《 、 Gowin、GowinSynthesis、 云源以及高云均为广东高云半导体科技股份有限公司注册商标,本手册中提到的其他任何商标,其所有权利属其拥有者所有。未经本公司书面许可,任何单位和个人都不得擅自摘抄、复制、翻译本文档内容的部分或全部,并不得以任何形式传播。

### 免责声明

本文档并未授予任何知识产权的许可,并未以明示或暗示,或以禁止反言或其它方式授予任 何知识产权许可。除高云半导体在其产品的销售条款和条件中声明的责任之外,高云半导体 概不承担任何法律或非法律责任。高云半导体对高云半导体产品的销售和/或使用不作任何 明示或暗示的担保,包括对产品的特定用途适用性、适销性或对任何专利权、版权或其它知 识产权的侵权责任等,均不作担保。高云半导体对文档中包含的文字、图片及其它内容的准 确性和完整性不承担任何法律或非法律责任,高云半导体保留修改文档中任何内容的权利, 恕不另行通知。高云半导体不承诺对这些文档进行适时的更新。

### 版本信息

| 日期         | 版本  | 说明                                                                                                   |
|------------|-----|----------------------------------------------------------------------------------------------------|
| 2024/02/02 | 1.0 | 初始版本。                                                                                                |
| 2024/03/29 | 1.1 | 新增 "Double Pixels Per Lane" 参数描述。                                                                    |
| 2024/06/07 | 2.0 | <ul> <li>● 新增 Synchronization Type 参数;</li> <li>● 新增 O vent strmelk, O bent strmelk 调试端口.</li> </ul> |
| 2024/00/07 | 2.0 | ● 新增 O_vcnt_strmclk、O_hcnt_strmclk 调试端口。                                                             |

### 目录

| 目录            | İ |
|---------------|---|
| 图目录ii         | i |
| 表目录iv         | , |
| 1 关于本手册       |   |
| 1.1 手册内容      |   |
| 1.2 相关文档1     |   |
| 1.3 术语、缩略语    |   |
| 1.4 技术支持与反馈2  | ) |
| 2 概述          | ; |
| 2.1 概述        | } |
| 2.2 主要特征      | ; |
| 2.3 资源利用      | ŀ |
| 3 功能描述        | ; |
| 3.1 系统框图      | ; |
| 3.2 结构框图      | ; |
| 3.3 工作原理      | ; |
| 3.3.1 数据行缓存模块 | ; |
| 3.3.2 同步产生模块  | ; |
| 3.3.3 数据逆引导模块 | ; |
| 3.4 端口列表      | , |
| 3.5 参数配置      | ) |
| 3.6 时序说明      | ) |
| 3.7 同步类型说明10  | ) |
| 4 界面配置12      |   |
| 5 参考设计15      | ) |
| 6 文件交付16      | ; |
| 6.1 文档16      | ; |
|               |   |

i

| 6.2 | 设计源代码(加密) | 16 |
|-----|-----------|----|
| 6.3 | 参考设计      | 16 |

### 图目录

| 图 3-1 系统框图                                        | 5  |
|---------------------------------------------------|----|
| 图 3-2 结构框图                                        | 5  |
| 图 3-3 Gowin EDP RX Desteer IO 端口示意图               | 7  |
| 图 3-4 EDP RX Desteer 输入接口时序示意图(2 lanes)           | 9  |
| 图 3-5 EDP RX Desteer 输出接口时序示意图(2lanes)            | 10 |
| 图 3-6 Frame Synchronization With Line Complete    | 10 |
| 图 3-7 Frame Synchronization Without Line Complete | 10 |
| 图 3-8 Line Synchronization                        | 11 |
| 图 4-1 打开 IP Core Generator                        | 12 |
| 图 4-2 打开 EDP RX Desteer IP 核                      | 13 |
| 图 4-3 EDP RX Desteer IP 核接口示意图                    | 13 |
| 图 4-4 基本信息配置界面                                    | 14 |
| 图 4-5 Options 选项卡                                 | 14 |
| 图 5-1 参考设计实例一基本结构框图                               | 15 |

### 表目录

| 表 1-1 术语、缩略语                        | 1  |
|-------------------------------------|----|
| 表 2-1 Gowin EDP RX Desteer IP       | 3  |
| 表 2-2 Gowin EDP Encode IP 占用资源      | 4  |
| 表 3-1 主链路的像素填充                      | 6  |
| 表 3-2 Gowin EDP RX Desteer IP 的端口列表 | 7  |
| 表 3-3 EDP RX Desteer 参数             | 9  |
| 表 6-1 文档列表                          | 16 |
| 表 6-2 EDP RX Desteer 设计源代码列表        | 16 |
| 表 6-3 Gowin EDP RefDesign 文件夹内容列表   | 16 |

# **1**<sub>关于本手册</sub>

### 1.1 手册内容

Gowin EDP RX Desteer IP 用户指南主要内容包括产品概述、功能描述、 配置调用、参考设计等,旨在帮助用户快速了解 Gowin EDP RX Desteer IP 的特性及使用方法。本手册中的软件界面截图参考的是 1.9.9.03 (64-bit)版本, 因软件版本升级,部分信息可能会略有差异,具体以用户软件版本的信息为 准。

### 1.2 相关文档

通过登录高云半导体网站 <u>www.gowinsemi.com.cn</u>可以下载、查看以下 相关文档:

- <u>DS981, GW5AT 系列 FPGA 产品数据手册</u>
- **DS1104**, **GW5AST** 系列 **FPGA** 产品数据手册
- <u>SUG100</u>, Gowin 云源软件用户指南

### 1.3 术语、缩略语

本手册中出现的相关术语、缩略语及相关释义如表 1-1 所示。

| 术语、缩略语  | 全称                            | 含义       |
|---------|-------------------------------|----------|
| DE      | Data Enable                   | 数据使能     |
| Desteer | De-steer                      | 逆引导      |
| DP      | DisplayPort                   | 显示端口     |
| EDP     | Embedded DisplayPort          | 嵌入式显示端口  |
| FPGA    | Field Programmable Gate Array | 现场可编程门阵列 |
| HS      | Horizontal Sync               | 水平同步     |
| IP      | Intellectual Property         | 知识产权     |
| MSA     | Main Stream Attribute         | 主视频流属性   |
| RGB     | R(Red) G(Green) B(Blue)       | 红绿蓝颜色空间  |
| SerDes  | Serializer/Deserializer       | 串行器/解串器  |

#### 表 1-1 术语、缩略语

| 术语、缩略语 | 全称                                         | 含义       |
|--------|--------------------------------------------|----------|
| VESA   | Video Electronics Standards<br>Association | 视频电子标准协会 |
| VS     | Vertical Sync                              | 垂直同步     |

### 1.4 技术支持与反馈

高云半导体提供全方位技术支持,在使用过程中如有任何疑问或建议,可直接与公司联系:

网址: <u>www.gowinsemi.com.cn</u>

E-mail: support@gowinsemi.com

Tel: +86 755 8262 0391

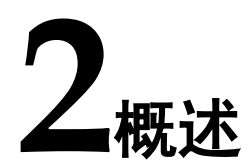

### 2.1 概述

DisplayPort(简称 DP)是一个由 PC 及芯片制造商联盟开发,视频电子标准协会(VESA)标准化的数字式视频接口标准。该接口免认证、免授权金,主要用于视频源与显示器等设备的连接,并也支持携带音频、USB 和其他形式的数据。

eDP(Embedded DisplayPort)协议是针对 DP(Display Port)应用在 嵌入式方向架构和协议的拓展,所以 eDP 协议完全兼容 DP 协议。eDP 多用 做平板,笔记本电脑的液晶显示屏的接口。

Gowin EDP RX Desteer IP 用来接收 EDP 解码数据并转换成视频数据输出。

| Gowin EDP RX Desteer IP |                                       |  |  |  |  |
|-------------------------|---------------------------------------|--|--|--|--|
| 逻辑资源                    | 请参见表 2-2                              |  |  |  |  |
| 交付文件                    |                                       |  |  |  |  |
| 设计文件                    | Verilog (encrypted)                   |  |  |  |  |
| 参考设计                    | Verilog                               |  |  |  |  |
| TestBench               | Verilog                               |  |  |  |  |
| 测试设计流程                  |                                       |  |  |  |  |
| 综合软件                    | GowinSynthesis                        |  |  |  |  |
| 应用软件                    | Gowin Software (V1.9.9.01(64-bit)及以上) |  |  |  |  |

### 表 2-1 Gowin EDP RX Desteer IP

注!

可登录高云半导体网站查看芯片支持信息。

### 2.2 主要特征

- 可配置为 1, 2, 4 lanes
- 支持输入数据位宽 24/48
- 支持行缓存深度 1024/2048/4096/8192/16384

### 2.3 资源利用

通过 Verilog 语言实现 EDP RX Desteer IP。因使用器件的密度、速度和 等级不同,其性能和资源利用情况可能不同。以高云 GW5AST 系列 FPGA 为例,Gowin EDP RX Desteer IP 资源利用情况如表 2-2 所示。

表 2-2 Gowin EDP Encode IP 占用资源

| 器件系列       | 速度等级   | 器件名称  | 资源利用 | 备注               |  |
|------------|--------|-------|------|------------------|--|
|            |        | LUT   | 1307 | 4 lanes, User    |  |
| GW5AST-138 | -C1/l0 | REG   | 591  | Clock Ratio1:20, |  |
|            |        | BSRAM | 24   | 4096             |  |

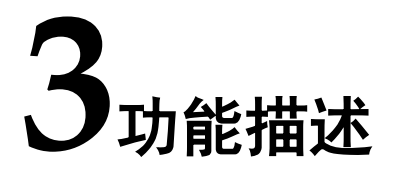

### 3.1 系统框图

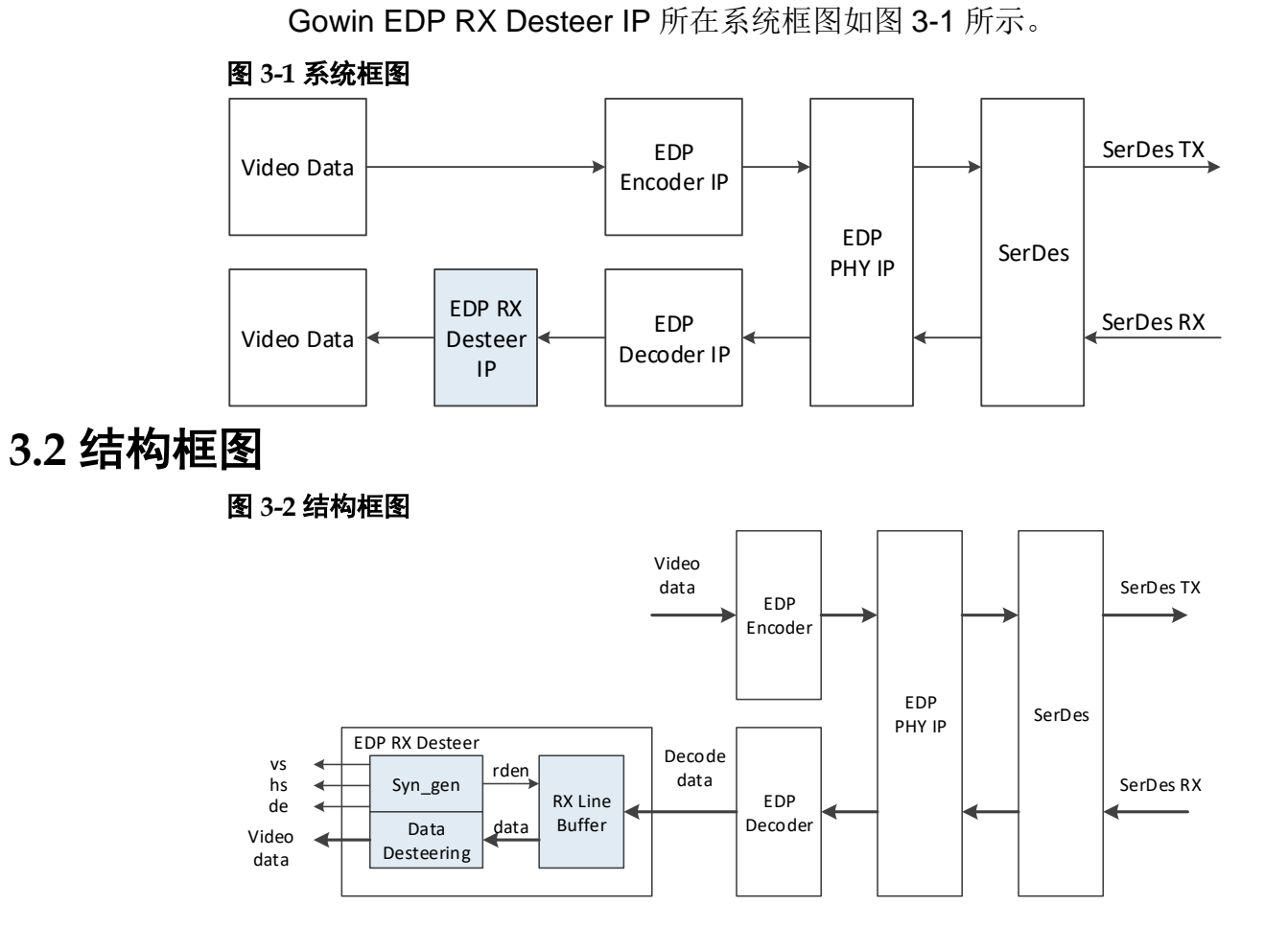

Gowin EDP RX Desteer IP 主要包括数据行缓存模块,同步产生模块和数据逆引导模块。

### 3.3 工作原理

根据 DP 协议,主链路可支持 1,2 或 4 lanes。无论视频流的颜色空间 和像素位深度如何,依照下表 3-1 进行像素数据的填充。

表 3-1 主链路的像素填充

| # of Lanes | Pixel Steering                               |  |  |
|------------|----------------------------------------------|--|--|
| One        | All pixels to Lane 0                         |  |  |
| Two        | Pixel 2N to Lane 0<br>Pixel 2N+1 to Lane 1   |  |  |
|            | Pixel 4N to Lane 0                           |  |  |
| Four       | Pixel 4N+1 to Lane 1<br>Pixel 4N+2 to Lane 2 |  |  |
|            | Pixel 4N+3 to Lane 3                         |  |  |

### 3.3.1 数据行缓存模块

数据行缓存模块用于接收从 EDP 解码 IP 输出的数据并用 FIFO 缓存,每个 lane 对应一个独立 FIFO, FIFO 深度可设置为 1024,2048,4096,8192 或 16384。

数据行缓存模块输入数据位宽根据参数 User Clock Ratio 改变,当 User Clock Ratio 为 1:20 时,每 lane 输入数据位宽为 24,当 User Clock Ratio 为 1:40 时,每 lane 输入数据位宽为 48。

输出数据位宽每 lane 为 24。当 Double Pixels Per Lane 参数勾选,输出数据位宽每 lane 为 48。

#### 3.3.2 同步产生模块

同步产生模块根据 EDP 解码 IP 输出的视频流参数信息生成行同步 HS, 场同步 VS, 数据有效 DE 信号,以及 FIFO 读使能信号。

### 3.3.3 数据逆引导模块

数据逆引导模块从数据行缓存模块读出数据,并按 VESA 视频时序输出。 本 IP 根据 lane 数输出不同的像素模式,主链路为 1 lane,视频输出数据为 24bit,单像素模式,即每个像素时钟传输 1 个像素。主链路为 2 lanes,视 频输出数据为 48bit,双像素模式,即每个像素时钟传输 2 个像素。主链路为 4 lanes,视频输出数据为 96bit,四像素模式,即每个像素时钟传输 4 个像 素。

当 Double Pixels Per Lane 参数勾选,输出像素数加倍。

### 3.4 端口列表

Gowin EDP RX Desteer IP 的 IO 端口如图 3-3 所示。

### 图 3-3 Gowin EDP RX Desteer IO 端口示意图

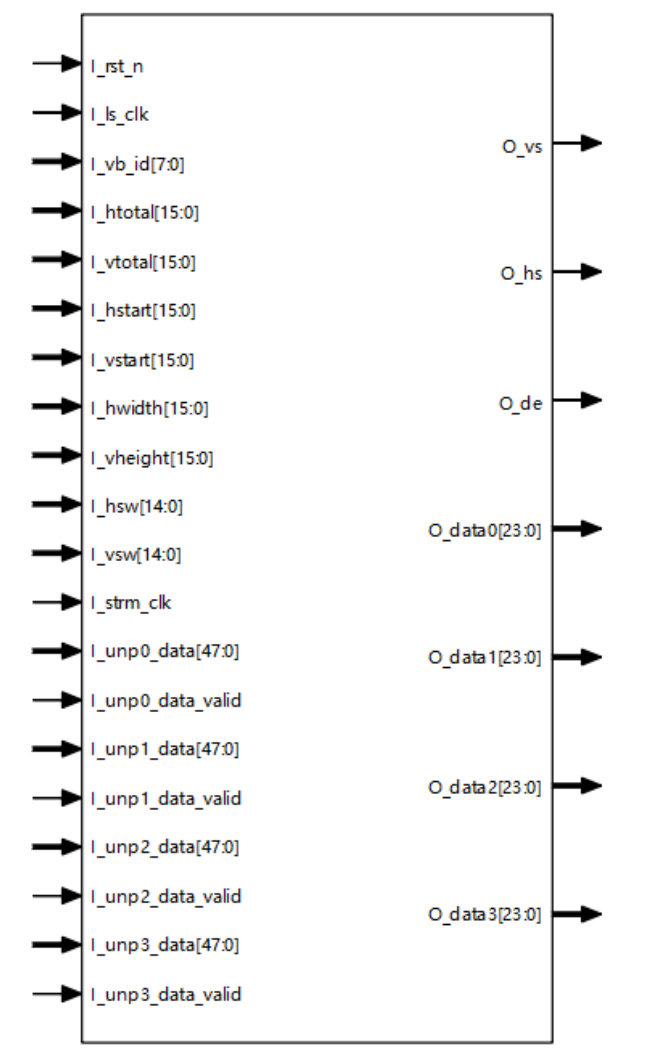

根据配置参数不同,端口会略有不同。

Gowin EDP RX Desteer IP 的 IO 端口详细描述如表 3-2 所示。

| 表: | 3-2 | Gowin | EDP | RX | Desteer | IP | 的端口 | 列表 |
|----|-----|-------|-----|----|---------|----|-----|----|
|----|-----|-------|-----|----|---------|----|-----|----|

| 序号 | 信号名称     | 方向 | 描述              | 备注             |
|----|----------|----|-----------------|----------------|
| 1  | I_rst_n  | I  | 复位信号,低有效。       | 所有信号           |
| 2  | I_ls_clk | Ι  | 输入链路时钟          | 输入输出           |
| 3  | l_vb_id  | I  | VB-ID参数         | 力间均以<br>EDP RX |
| 4  | I_htotal | I  | MSA 中水平总点数参数    | Desteer IP     |
| 5  | I_vtotal | I  | MSA 中垂直总行数参数    | 万参考。           |
| 6  | I_hstart | I  | MSA 中水平有效开始点数参数 |                |
| 7  | I_vstart | Ι  | MSA 中垂直有效开始行数参数 |                |

| 序号 | 信号名称              | 方向      | 描述                                                                                                    | 备注 |
|----|-------------------|---------|----------------------------------------------------------------------------------------------------|----|
| 8  | I_hwidth          | I       | MSA 中水平有效点数参数                                                                                             |    |
| 9  | I_vheight         | I       | MSA 中垂直有效行数参数                                                                                             |    |
| 10 | I_hsw             | I       | MSA中水平同步信号宽度参数                                                                                            |    |
| 11 | I_vsw             | I       | MSA中垂直同步信号宽度参数                                                                                            |    |
| 12 | I_unp0_data_valid | I       | 输入 lane0 数据有效信号                                                                                           |    |
|    | I_unp0_data       | I       | 输入 lane0 链路数据                                                                                             |    |
| 10 |                   |         | User Clock Ratio 为 1:20 时,位宽                                                                              |    |
| 13 |                   |         | 24bit,格式{B,G,R}                                                                                           |    |
|    |                   |         | 48bit,格式{B <sub>1</sub> ,G <sub>1</sub> ,R <sub>1</sub> ,B <sub>0</sub> ,G <sub>0</sub> ,R <sub>0</sub> } |    |
| 14 | I_unp1_data_valid | 1       | 输入 lane1 数据有效信号                                                                                           |    |
|    | I_unp1_data       | I       | 输入 lane1 链路数据                                                                                             |    |
|    |                   |         | User Clock Ratio 为 1:20 时,位宽                                                                              |    |
| 15 |                   |         | 24bit,格式{B,G,R}                                                                                           |    |
|    |                   |         | User Clock Ratio 为 1:40 时,位宽<br>48bit 枚 式 (P, C, P, P, C, P)                                              |    |
| 16 | Lunn2 data valid  | 1       | 40011, 俗八{D1, C1, C1, D0, G0, R0}                                                                         |    |
| 10 | Lunn2 data        | 1       | ·····································                                                                     |    |
|    | I_unpz_uata       | 1       | - 删八 lalle2 进踏载站<br>User Clock Ratio 为 1·20 时,位宽                                                          |    |
| 17 |                   |         | 24bit,格式{B,G,R}                                                                                           |    |
|    |                   |         | User Clock Ratio 为 1:40 时,位宽                                                                              |    |
|    |                   |         | 48bit,格式{B <sub>1</sub> ,G <sub>1</sub> ,R <sub>1</sub> ,B <sub>0</sub> ,G <sub>0</sub> ,R <sub>0</sub> } |    |
| 18 | I_unp3_data_valid | <br>  . | 输入 lane3 数据有效信号                                                                                           |    |
|    | I_unp3_data       | I       | 输入 lane3 链路数据                                                                                             |    |
| 19 |                   |         | Oser Clock Ratio 万 1:20 时,位宽<br>24bit,格式{B.G.R}                                                           |    |
|    |                   |         | User Clock Ratio 为 1:40 时,位宽                                                                              |    |
|    |                   |         | 48bit,格式{B1,G1,R1,B0,G0,R0}                                                                               |    |
| 20 | I_strm_clk        | Ι       | 输入视频流时钟                                                                                                   |    |
| 21 | O_vcnt_strmclk    | 0       | 调试端口,视频流时钟域垂直计数                                                                                           |    |
| 22 | O_hcnt_strmclk    | 0       | 调试端口,视频流时钟域水平计数                                                                                           |    |
| 23 | O_vs              | 0       | 输出场同步信号                                                                                                   |    |
| 24 | O_hs              | 0       | 输出行同步信号                                                                                                   |    |
| 25 | O_de              | 0       | 输出数据有效信号                                                                                                  |    |
|    | O_data0           | 0       | 输出 lane0 数据, 位宽 24bit, 格式                                                                                 |    |
| 26 |                   |         | {B,G,R},当 Double Pixels Per                                                                               |    |
|    |                   |         | $\{B_{1},G_{1},R_{1},B_{0},G_{0},R_{0}\}$                                                                 |    |
|    | O_data1           | 0       | 输出 lane1 数据, 位宽 24bit, 格式                                                                                 |    |
| 27 |                   |         | {B,G,R},当Double Pixels Per                                                                                |    |
|    |                   |         | Lane                                                                                                    |    |

| 序号 | 信号名称    | 方向 | 描述                                                                                                    | 备注 |
|----|---------|----|----------------------------------------------------------------------------------------------------|----|
| 28 | O_data2 | 0  | 输出 lane2 数据, 位宽 24bit, 格式<br>{B,G,R}, 当 Double Pixels Per<br>Lane 参数勾选, 位宽 48bit, 格式<br>{ B1,G1,R1,B0,G0,R0}                                                                               |    |
| 29 | O_data3 | 0  | 输出 lane3 数据, 位宽 24bit, 格式<br>{B,G,R}, 当 Double Pixels Per<br>Lane 参数勾选, 位宽 48bit, 格式<br>{ B <sub>1</sub> ,G <sub>1</sub> ,R <sub>1</sub> ,B <sub>0</sub> ,G <sub>0</sub> ,R <sub>0</sub> } |    |

### 3.5 参数配置

| 序号 | 参数名称                        | 允许范围                                                                                                    | 默认值                                                   | 描述                                       |
|----|-----------------------------|----------------------------------------------------------------------------------------------------|-------------------------------------------------------|------------------------------------------|
| 1  | User Clock Ratio            | 1:20/1:40                                                                                                    | 1:20                                                  | 用户时钟与串行化时钟比例                             |
| 2  | Lanes Number                | 1/2/4                                                                                                    | 1                                                     | 主链路 lane 数                               |
| 3  | Bits Per Pixel              | 24                                                                                                    | 24                                                    | 每像素 bit 数                                |
| 4  | Line Buffer Depth           | 1024/2048/4096/819<br>2/16384                                                                                                   | 4096                                                  | 数据行缓存深度                                  |
| 5  | Synchronization Type        | Frame<br>Synchronization With<br>Line Complete/<br>Frame<br>Synchronization<br>Without Line<br>Complete/Line<br>Synchronization | Frame<br>Synchroni<br>zation<br>With Line<br>Complete | 同步类型,详细说明参见 <u>3.7 同步</u><br><u>类型说明</u> |
| 6  | Generated VS Delay<br>Lines | 0~7                                                                                                    | 3                                                     | 产生场同步 VS 延迟行数                            |
| 7  | Double Pixels Per Lane      | 勾选/不勾选                                                                                                    | 不勾选                                                   | 每 lane 输出双像素使能控制                         |

#### 表 3-3 EDP RX Desteer 参数

### 3.6 时序说明

本节介绍 Gowin EDP RX Desteer IP 的时序情况。

EDP RX Desteer 输入接口时序示意图(2 lanes)如图 3-4 所示,数据位 宽以 48 bits 为例。

### 图 3-4 EDP RX Desteer 输入接口时序示意图(2 lanes)

| I_ls_clk           |  |
|--------------------|--|
| I_vb_id[0]         |  |
| I_unp1_data_valid  |  |
| I_unp1_data[47:24] |  |
| I_unp1_data[23:0]  |  |
| I_unp0_data_valid  |  |
| I_unp0_data[47:24] |  |
| I_unp0_data[23:0]  |  |

User Clock Ratio 为 1:40 时, Channel Number 为 2 或 4 lanes 时,每 lane 输入 48 bits 像 素数据非顺序输出,顺序如上图所示。

EDP RX Desteer 输出接口时序示意图(2 lanes)如图 3-5 所示, 像素数 据位宽以 24 bits 为例。

#### 图 3-5 EDP RX Desteer 输出接口时序示意图(2lanes)

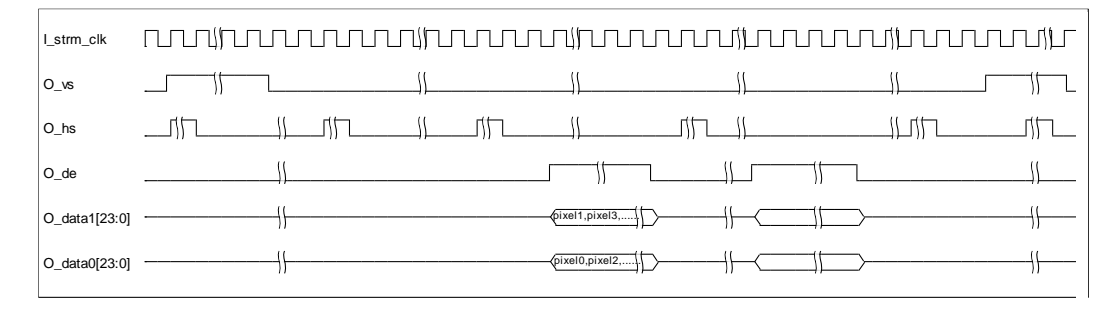

### 3.7 同步类型说明

从 EDP Decoder IP 解码出来的数据仍然是在 ls\_clk 时钟域,而 EDP RX Desteer 输出则是 strm\_clk 时钟域,这里 ls\_clk 和 strm\_clk 时钟频率如无法 完全匹配,会存在同步问题,在视频处理领域存在三种同步处理模式。

#### 1. Frame Synchronization with Line Complete

在 ls\_vs 帧同步脉冲到来时, strm\_clk 时钟域的最后一行还没有结束, 这时 O\_vs 不立即输出,而是等待最后一行水平计数结束时再输出。这样就 可以保证 strm\_clk 时钟域输出的每一行都是完整的,但也会带来一个问题, 每隔一段时间一帧的总行数就会有 1 行的偏差。

#### 图 3-6 Frame Synchronization With Line Complete

| l_ls_clk |  |
|----------|--|
| l_ls_vs  |  |
| I_ls_hs  |  |
| I_strm_c |  |
| O_vs     |  |
| O_hs     |  |

#### 2. Frame Synchronization without Line Complete

在 ls\_vs 帧同步脉冲到来时,无论 strm\_clk 时钟域的最后一行水平计数 有没有结束,这时 O\_vs 都立即输出。这样 strm\_clk 时钟域输出每帧的总时 间长度与 ls\_clk 时钟域基本一致,但最后一行不完整。

#### 图 3-7 Frame Synchronization Without Line Complete

| l_ls_clk   |     |              |                           |            | uuuu | JUL |
|------------|-----|--------------|---------------------------|------------|------|-----|
| l_ls_vs    |     | <br>         |                           | ٦ <u>۱</u> |      |     |
| l_ls_hs    | th! | [[           |                           | 1          |      |     |
| I_strm_cll |     |              |                           |            |      |     |
| O_vs       |     | <br><u> </u> |                           |            |      |     |
| O_hs       |     |              | Last line is not complete |            |      |     |

### 3. Line Synchronization

在 ls\_hs 行同步脉冲到来时,O\_hs 都立即输出,同样在 ls\_vs 帧同步脉 冲到来时,O\_vs 也立即输出。这样 strm\_clk 时钟域输出的每行的水平计数 器会不完全相同,会有至少1个时钟偏差。

### 图 3-8 Line Synchronization

| -1F1I |
|-------|
|       |
|       |
|       |
|       |

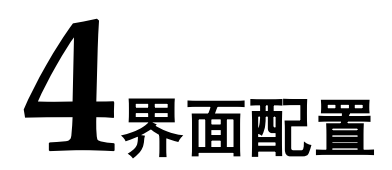

用户可用高云半导体云源软件中的 IP 内核生成器工具调用和配置高云 EDP RX Desteer IP。

#### 1. 打开 IP Core Generator

用户建立工程后,单击左上角"Tools"选项卡,下拉单击"IP Core Generater"选项,即可打开 Gowin IP Core Generator,如图 4-1 所示。

#### 图 4-1 打开 IP Core Generator

| 🐝 GOWIN FPGA Designer - [Design Summary] |                 | -                                                     |       |
|------------------------------------------|-----------------|-------------------------------------------------------|-------|
| File Edit Project Tools Window Help      |                 |                                                       | - 8 × |
| 🛅 🛅 📑 💱 Start Page                       | 🔒 🖡 🖁 🖬 🖬 🕅 🔀   | 🔍 🎫 🏈                                                 |       |
| Process Gowin Analyzer Oscilloscope      |                 |                                                       |       |
| E Design Summ Schematic Viewer           |                 | General                                               |       |
| ✓  → User Constrai                       | roject File:    | D:\proj\Gowin_EDP_RefDesign\project\fpga_project.gprj |       |
| FloorPlanr                               | ynthesis Tool:  | GowinSynthesis                                        |       |
| Timing Co                                |                 |                                                       |       |
| Synthesize                               |                 | Target Device                                         |       |
| Synthesis I                              | art Number:     | GW5AST-LV138FPG676AES                                 |       |
| Netlist File 🛠 Options                   | eries:          | GW5AST                                                |       |
| V Place & Route                          | Device:         | GW5AST-138                                            |       |
| Place & Boute Report                     | Device Version: | В                                                     |       |
| Timing Analysis Report                   | Package:        | FCPBGA676A                                            |       |
| Ports & Pins Report                      | Speed Grade:    | ES                                                    |       |
| 10 Programmer                            | Core Voltage:   | LV                                                    |       |
| ◆ n Fiogrammer                           |                 |                                                       |       |
|                                          |                 |                                                       |       |
|                                          |                 |                                                       |       |
| Design Process Hierarchy 💡               | Start Page      | Design Summary                                        | ×     |
| Console                                  |                 |                                                       | ē ×   |
|                                          |                 |                                                       |       |
|                                          |                 |                                                       |       |
|                                          |                 |                                                       |       |
|                                          |                 |                                                       |       |
|                                          |                 |                                                       |       |
| %                                        |                 |                                                       |       |
| Console Message                          |                 |                                                       |       |

#### 2. 打开 EDP RX Desteer IP 核

单击 "Multimedia" 选项,双击 "EDP RX Desteer",打开 EDP RX Desteer IP 核的配置界面,如图 4-2 所示。

| 图 4-2 打开 EDP R                      | X Desteer IP 核                        |                                                                        |    |
|-------------------------------------|---------------------------------------|------------------------------------------------------------------------|----|
| 🐳 GOWIN FPGA Designer - [IP Core Ge | enerator]                             | - 0                                                                    | ×  |
| S                                   | w <u>H</u> elp                        | _                                                                      | б× |
| 🗋 📂 🖪 🐚 🖶 🖛 🔺 🌾                     | - Di 🗈 🗛 🔀 🕹 👫 💷 🖼 🕅                  | 🎕 🔜 🥏                                                                  |    |
| Process &                           | × Target Device: GW5AST-LV138FPG676AE | s [ 📻                                                                  |    |
| Design Summary                      | Filter                                |                                                                        | *  |
| ✓ User Constraints                  | Name                                  |                                                                        |    |
| FloorPlanner                        | V 🦰 Multimedia                        | EDP KX Desteer                                                         |    |
| 🔀 Timing Constraints Editor         | 🖧 AEAWB                               |                                                                        |    |
| 🗸 🌍 Synthesize                      | 🖂 ASRC                                | Information                                                            |    |
| Synthesis Report                    | Color Correction Matrix               |                                                                        |    |
| Netlist File                        | Color Pilter Array Interp             | Type: EDP RX Desteer                                                   |    |
| ✓ Place & Route                     | 💑 DVI RX                              | Vendor, Gowin Semiconductor                                            |    |
| Place & Route Report                | 💑 IVI TX                              | Summary                                                                |    |
| 🧾 Timing Analysis Report            | EDID PROM                             | Summary                                                                |    |
| Ports & Pins Report                 | B EDP Encoder                         | The EDP RX Desteer IP is used to transmit edp decode data to the video |    |
| Programmer                          | 💑 EDP RX Desteer                      | timing data.                                                           |    |
|                                     | 💑 Equalizer                           |                                                                        |    |
|                                     | Gamma Correction                      | Reference                                                              |    |
| Design Process Hierarchy            | Start Page                            | Design Summary 🔯 🔥 IP Core Generator                                   | ×  |
| Console                             |                                       | ł                                                                      | σ× |
|                                     |                                       |                                                                        |    |
|                                     |                                       |                                                                        |    |
|                                     |                                       |                                                                        |    |
|                                     |                                       |                                                                        |    |
|                                     |                                       |                                                                        |    |
| %                                   |                                       |                                                                        |    |
| Console Message                     |                                       |                                                                        |    |
|                                     |                                       |                                                                        |    |

### 3. EDP RX Desteer IP 核端口界面

配置界面左侧为 EDP RX Desteer IP 核的接口示意图,如图 4-3 所示。

#### 图 4-3 EDP RX Desteer IP 核接口示意图

|                                   |                      | General      |                 |               |                      |                  |     |
|-----------------------------------|----------------------|--------------|-----------------|---------------|----------------------|------------------|-----|
| - Lustin                          |                      | Device:      | GW5AST-138      |               | Device Version:      | В                |     |
|                                   | O_vent_strmelk(15:0) | Part Number: | GW5AST-LV138    | FPG676AES     | Language:            | Verilog          |     |
| → I_vb_id(20)                     |                      | File Name:   | edp rx desteer  |               | Module Name:         | EDP RX Desteer T | Гор |
| I_htotal(15:0)                    | O_hcnt_strmck(15:0)  | Create In:   | D:\proi\Gowin J | DD RefDesign  | project\src\edp_rv   | desteer          |     |
| I_vtotal(15:0)                    |                      | Create III.  | D.\proj\Gowin_i | DF_Keibesigii | project(sic(eup_ix_  | desteel          |     |
| L vetard 15:00                    | 0_vs                 | Options      |                 |               |                      |                  |     |
| <ul> <li>I_hwidth(150)</li> </ul> |                      |              |                 |               |                      |                  |     |
| - I_vheight(15:0)                 | 0_hs                 | Setting      |                 |               |                      |                  |     |
|                                   |                      | User Clock   | Ratio:          | 1:40          |                      | ~                |     |
| → I_vsw(14:0)                     | 0_de                 | Lanes Nun    | nber:           | 4             |                      | ~                |     |
| → I_stm_clk                       | O data0(23:0)        | Bits Per Pi  | xel:            | 24            |                      | ~                |     |
| I_unp0_data(47:0)                 |                      | Line D. ff   | Danth           | 4006          |                      |                  |     |
| Lunpl_data_valid                  | O_data1(23:0)        | Line Buffer  | Deptn:          | 4090          |                      | ~                |     |
| Lunp1_data_valid                  |                      | Synchroniz   | ation Type:     | Frame Synchro | nization With Line ( | Complete 🗸       |     |
|                                   | 0_dsta2(23:0)        | Generated    | VS Delay Lines: | 3             |                      | $\sim$           |     |
| → I_unp2_data_valid               |                      | Double       | Pixels Per Lane |               |                      |                  |     |
|                                   | 0.4002020            |              |                 |               |                      |                  |     |

4. 配置基本信息

在配置界面的上部分是工程基本信息配置界,以GW5AST-138为例,

封装选择 FPG676A。Module Name 选项后面是工程产生后顶层文件的名字, 默认为 "EDP\_RX\_Desteer\_Top",用户可自行修改。"File Name" 是 IP 核 文件产生的文件夹,存放 EDP RX Desteer IP 核所需文件,默认为 "edp\_rx\_desteer",用户可自行修改路径。Create In 选项是 IP 核文件夹产 生路径,默认为 "\工程路径\src\edp\_rx\_desteer",用户可自行修改路径。

图 4-4 基本信息配置界面

| General      |                           |                   |                    |
|--------------|---------------------------|-------------------|--------------------|
| Device:      | GW5AST-138                | Device Version:   | В                  |
| Part Number: | GW5AST-LV138FPG676AES     | Language:         | Verilog ~          |
| File Name:   | edp_rx_desteer            | Module Name:      | EDP_RX_Desteer_Top |
| Create In:   | D:\proj\Gowin_EDP_RefDesi | gn\project\src\ed | p_rx_desteer       |

#### 5. Options 选项卡

在选项卡中,用户需要配置 EDP RX Desteer 所使用的参数信息。

#### 图 4-5 Options 选项卡

| Options                   |                                          |   |
|---------------------------|------------------------------------------|---|
| Setting                   |                                          |   |
| User Clock Ratio:         | 1:40                                     | ~ |
| Lanes Number:             | 4                                        | ~ |
| Bits Per Pixel:           | 24                                       | ~ |
| Line Buffer Depth:        | 4096                                     | ~ |
| Synchronization Type:     | Frame Synchronization With Line Complete | ~ |
| Generated VS Delay Lines: | 3                                        | ~ |
| Double Pixels Per Lane    |                                          |   |

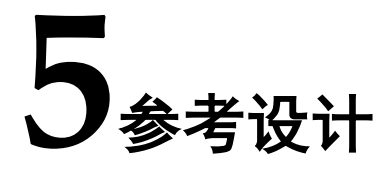

本节主要介绍 EDP RX Desteer IP 的参考设计实例的搭建及使用方法。 详细信息请参见高云半导体官网给出的相关<u>参考设计</u>。

本参考设计以 DK\_CoreBoard\_GW5AT-LV138FPG676\_V1.0 和 DK\_DCard\_DP-eDP-HDMI-MIPI-LVDS\_V1.0 开发板为例,参考设计基本结 构框图如图 5-1 所示。开发板相关信息参考官方网站。

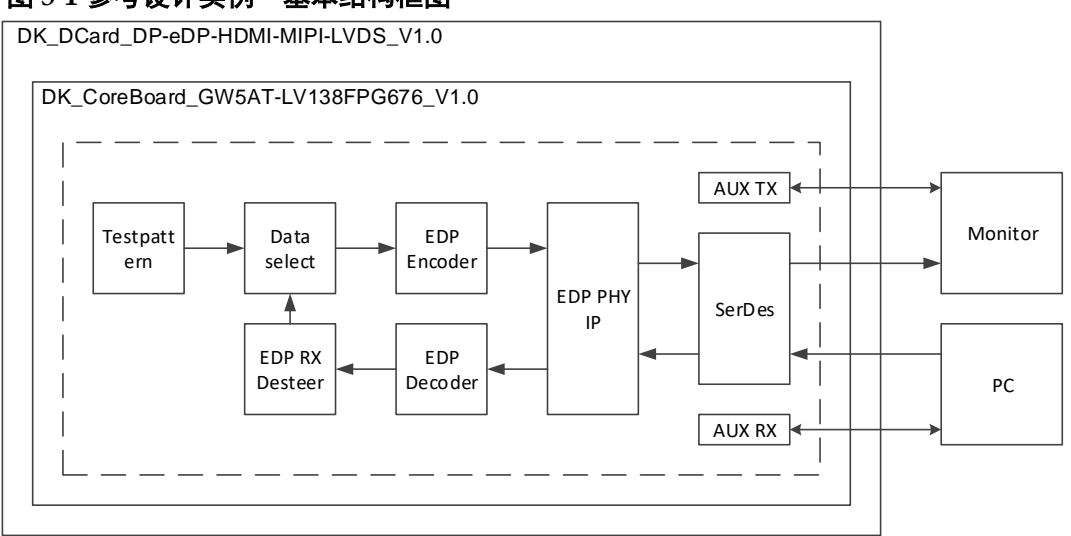

图 5-1 参考设计实例一基本结构框图

在参考设计中,分为 DP 发送部分和 DP 接收部分。DP 发送部分通过 Testpattern 模块产生测试图视频信号,经过 EDP Encoder 模块编码,输入 到 EDP PHY IP 转成串行信号输出到 DP 显示器,DP 接收部分如未接收到 数据则一直显示测试图。DP 接收部分由 PC 输出的 DP 信号经过 EDP PHY IP 接收转成并行信号,通过 EDP Decoder 模块解码,经过 EDP RX Desteer 模块格式转换,再输出到数据选择模块后到显示器显示。

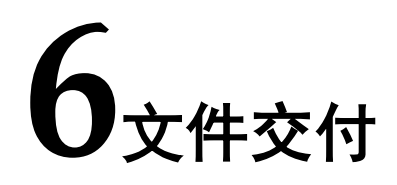

Gowin EDP RX Desteer IP 交付文件主要包含三个部分,分别为:文档、设计源代码和参考设计。

### 6.1 文档

文件夹主要包含用户指南 PDF 文档。

#### 表 6-1 文档列表

| 名称                                  | 描述                            |
|-------------------------------------|-------------------------------|
| IPUG1083, Gowin EDP RX Desteer IP 用 | 高云 EDP RX Desteer IP 用户手册, 即本 |
| 户指南                                 | 手册。                           |

### 6.2 设计源代码(加密)

加密代码文件夹包含 Gowin EDP RX Desteer IP 的 RTL 加密代码,供 GUI 使用,以配合高云云源软件产生用户所需的 IP 核。

#### 表 6-2 EDP RX Desteer 设计源代码列表

| 名称               | 描述                     |
|------------------|------------------------|
| edp_rx_desteer.v | IP 核顶层文件,给用户提供接口信息,加密。 |

### 6.3 参考设计

Gowin EDP RefDesign 文件夹主要包含 Gowin EDP RX Desteer IP 的 网表文件,用户参考设计,约束文件、顶层文件及工程文件夹等。

#### 表 6-3 Gowin EDP RefDesign 文件夹内容列表

| 名称               | 描述             |
|------------------|----------------|
| test_top.v       | 参考设计的顶层 module |
| fpga_project.cst | 工程物理约束文件       |
| fpga_project.sdc | 工程时序约束文件       |
| key_debounce.v   | 消抖模块文件         |
| key_debounceN.v  | 消抖模块文件         |
| serdes           | EDP PHY IP 文件夹 |
| testpatternX4.v  | 测试图产生模块        |

| 名称             | 描述              |
|----------------|-----------------|
| auxlink        | 辅助通道 AUX 通信文件夹  |
| gowin_pll      | PLL IP 文件夹      |
| edp_decoder    | EDP 接收模块文件夹     |
| edp_encoder    | EDP 发送模块文件夹     |
| edp_rx_desteer | EDP 接收数据排序模块文件夹 |

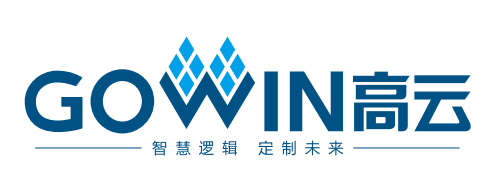